## Pay Student Fees Through ParentVUE

To access ParentVUE, navigate to <u>http://www.rcps.info</u> and click ParentVue/StudentVue at the top of the page.

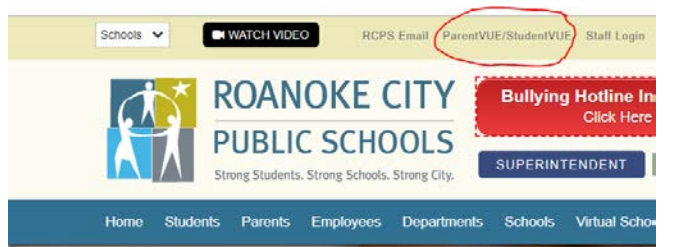

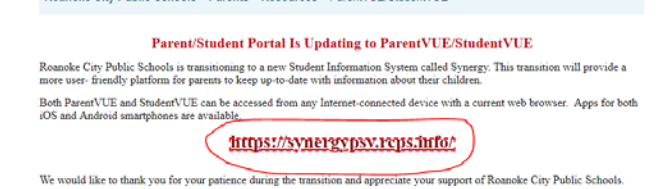

Login to your ParentVue account.

## On the Menu, click MySchoolBucks.

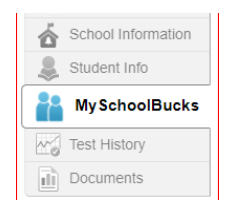

## Select the MySchoolBucks link.

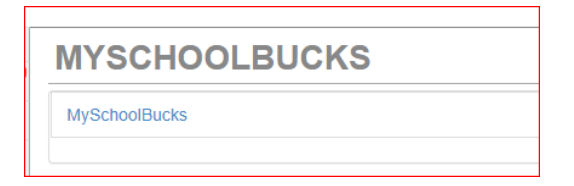

This will take you into the MySchoolBucks website.

Click Log In if you have an active account and enter your Username and Password.

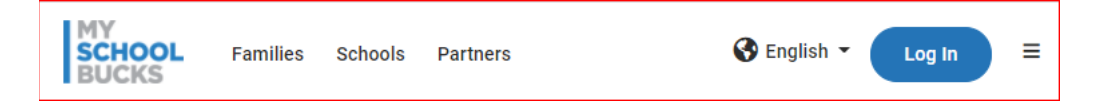

Select the large ParentVUE/StudentVUE link on the next page.

Or, if you need to create an account, select *Sign up today!* 

| MY<br>SCHO<br>BUC    | English v         |
|----------------------|-------------------|
| Returning Customer   |                   |
| Username / Email     |                   |
| Username / Email     | ٤                 |
| Password             | Forgot password?  |
| Password             |                   |
|                      |                   |
| Log I                | n                 |
| Don't have an accoun | t? Sign up today! |

To sign up, complete the required fields.

| MY<br>SCHOOL<br>BUCKS |                                                                                                    |             |
|-----------------------|----------------------------------------------------------------------------------------------------|-------------|
|                       | Sign Up                                                                                                    |             |
|                       | Search for your district by state or province                                                                                                    |             |
|                       | Virginia                                                                                                    | ~           |
|                       | Roanoke City Public Schools                                                                                                    | <b>~</b> () |
|                       | Jane                                                                                                    | 0           |
|                       | Doe                                                                                                    |             |
|                       | Mobile Phone Number<br>Enter your mobile phone number and check the Allow MySchoolBucks to send me text alerts at my request box to<br>receive important account information (e.g. password reset) via text message. |             |
|                       | J (555) 555-5555                                                                                                    | 0           |
|                       | ✓ Allow MySchoolBucks to send me text alerts at my request.*                                                                                                    |             |
|                       | *Message and data rates may apply. Text <b>HELP</b> to 58864 for help. Text <b>STOP</b> to 58864 to cancel.<br>Terms of Service   Privacy Notice                                                                     |             |
|                       | ☑ jdoe@hotmail.com                                                                                                    |             |
|                       | ☑ jdoe@hotmail.com                                                                                                    |             |
|                       | NOTE: Your email address will be your username                                                                                                    | -           |

Select the Payment Options or Add to Basket button on the invoice(s) you would like to pay.

| SCHOOL<br>BUCKS          |                                     | 🏦 School District 👻 🚱 Er                               | nglish 👻 🕜 Help 👻 🕂           | Notifications Kathleen     |
|--------------------------|-------------------------------------|--------------------------------------------------------|-------------------------------|----------------------------|
|                          |                                     | Home - Meal Account                                    | s 👻 School Store 💌            | Q 0 items   \$0.00         |
| chool Invoices           |                                     |                                                        |                               | HOME > SCHOOL INVOICES     |
| School Invoices          | i -                                 |                                                        |                               |                            |
| Your students have one o | or more unpaid invoices. If you be  | elieve you are seeing this in error, please contact yo | ur school for further assista | nce. To view partial payme |
| or recurring payment op  | tions (if available), select "PAYME | NT OPTIONS" for the item listed.                       |                               |                            |
|                          |                                     |                                                        | Skip For Now                  | Add All Invoices To Bask   |
|                          |                                     |                                                        |                               |                            |
| Invoice #: 1A76034F-5    | 3B9-4DB7-85CC-29A89C73D6FB          |                                                        | Payment Optio                 | Add To Basket              |
| Date Added               | Fee Name                            | Description                                            | Student Name                  | Amount                     |
| 07/01/2020               | Jazz Band Fee                       | - Hope High School 2019-2020 'BND'                     | Abbott, Billy                 | \$950.00                   |
| Show Payments 🛩          |                                     |                                                        |                               |                            |
|                          |                                     |                                                        | Invoice Amount                | \$950.00                   |
|                          |                                     |                                                        | <b>Total Payments</b>         | \$445.00                   |
|                          |                                     |                                                        | Remaining Amount              | \$505.00                   |
|                          |                                     |                                                        |                               |                            |
| Invoice #: 98079B34-0    | 0E3-4180-B76E-89C792CEBA3E          |                                                        | Payment Optio                 | Add To Basket              |
| Date Added               | Fee Name                            | Description                                            | Student Name                  | Amount                     |
| 07/10/2020               | Field Trip                          | - Adams Elementary 2019-2020 'TRP'                     | Aaron, lan                    | \$10.00                    |
| (No payments found)      |                                     |                                                        |                               |                            |
|                          |                                     |                                                        | Invoice Amount                | \$10.00                    |

Complete the credit card information for your payment.

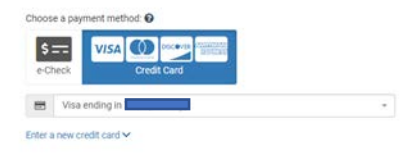

Once your credit card has been processed, you will receive a Payment Confirmation in MySchoolBucks and a receipt will be emailed to you, as well.

| Payment Confirmation                                                                                                    |  |
|----------------------------------------------------------------------------------------------------|--|
| Your payment (confirmation code:<br>The payment will appear on your statement as 'ROANOKE CITY PUBLIC SCHO'.                                                                                                    |  |
| Please Note:<br>• You will receive an email confirmation for this payment if you have enabled payment confirmations in your User Profile.<br>• You may check your Order Huttory at any time for your order status. |  |
| View School Store                                                                                                    |  |